| From:        | <u>Graham, Kellie</u>                                         |
|--------------|---------------------------------------------------------------|
| To:          | AS All; AS Capitol Commission; AS NLETC                       |
| Cc:          | Pester, Debbie; Voecks, Susie                                 |
| Subject:     | HR FLASH: RE: Changing Electronic W-2 Election in EWC not PFC |
| Date:        | Tuesday, December 10, 2013 7:59:46 AM                         |
| Attachments: | Changing Electronic W2 Election.pdf                           |
|              |                                                               |

Good Morning-

As we near the end of 2013, this email is a reminder that you have the opportunity to change your election of your previous choice to receive either an electronic or printed version of your W-2. You have until Sunday, December 15<sup>th</sup> to make this election change in the Employee Work Center. The directions to do so in the Employee Work Center are attached to this email. After the 15<sup>th</sup>, the option to make this change will be turned off until February 1<sup>st</sup>. Should you need assistance making this change in the system, please contact Debbie Pester at <u>Debbie.pester@nebraska.gov</u>.

All terminated employees will receive a printed copy of the form regardless of the choice made previously.

Have a great day,

-Kellie